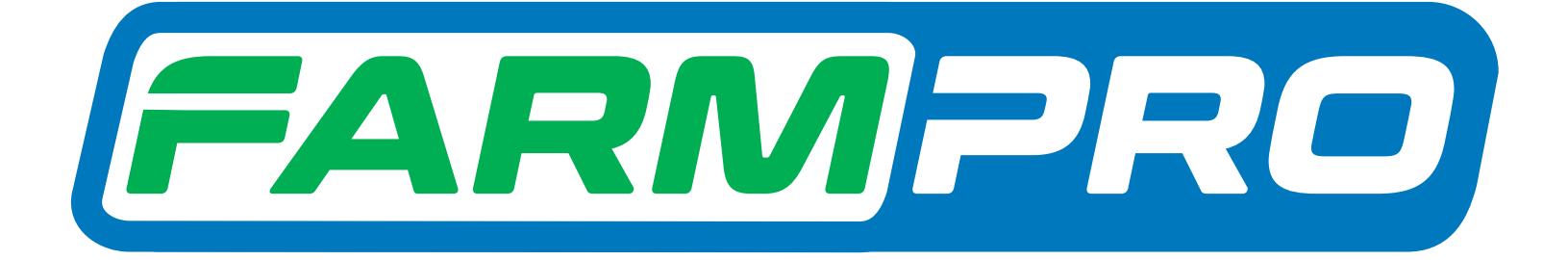

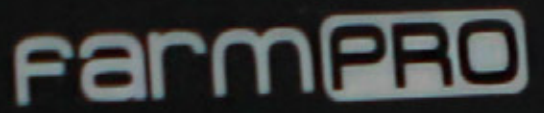

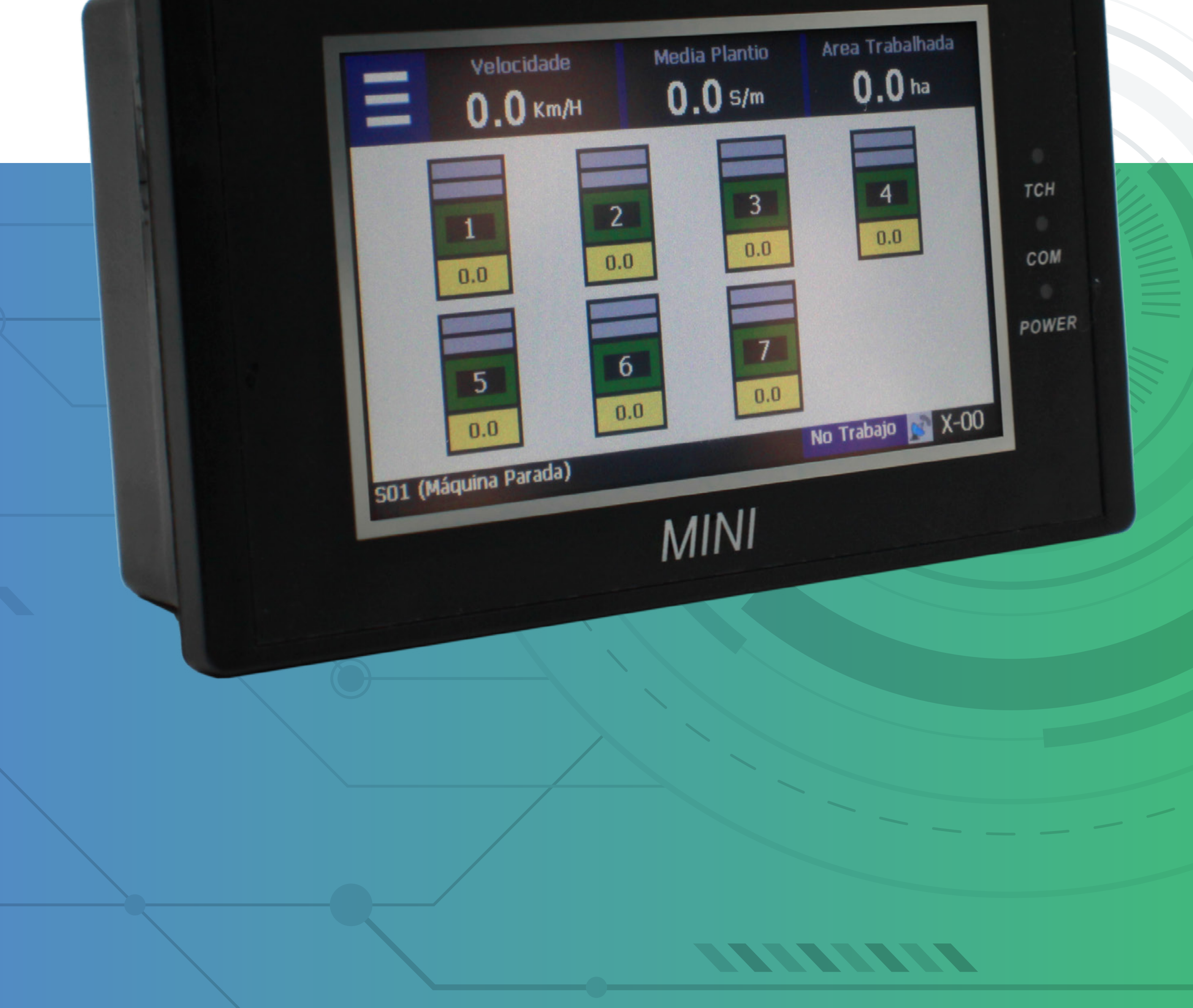

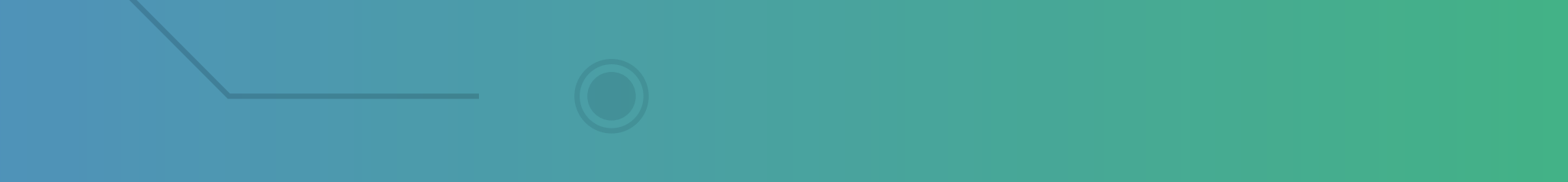

#### Passo 1: Espere o MINI ligar e aparecer essa tela:

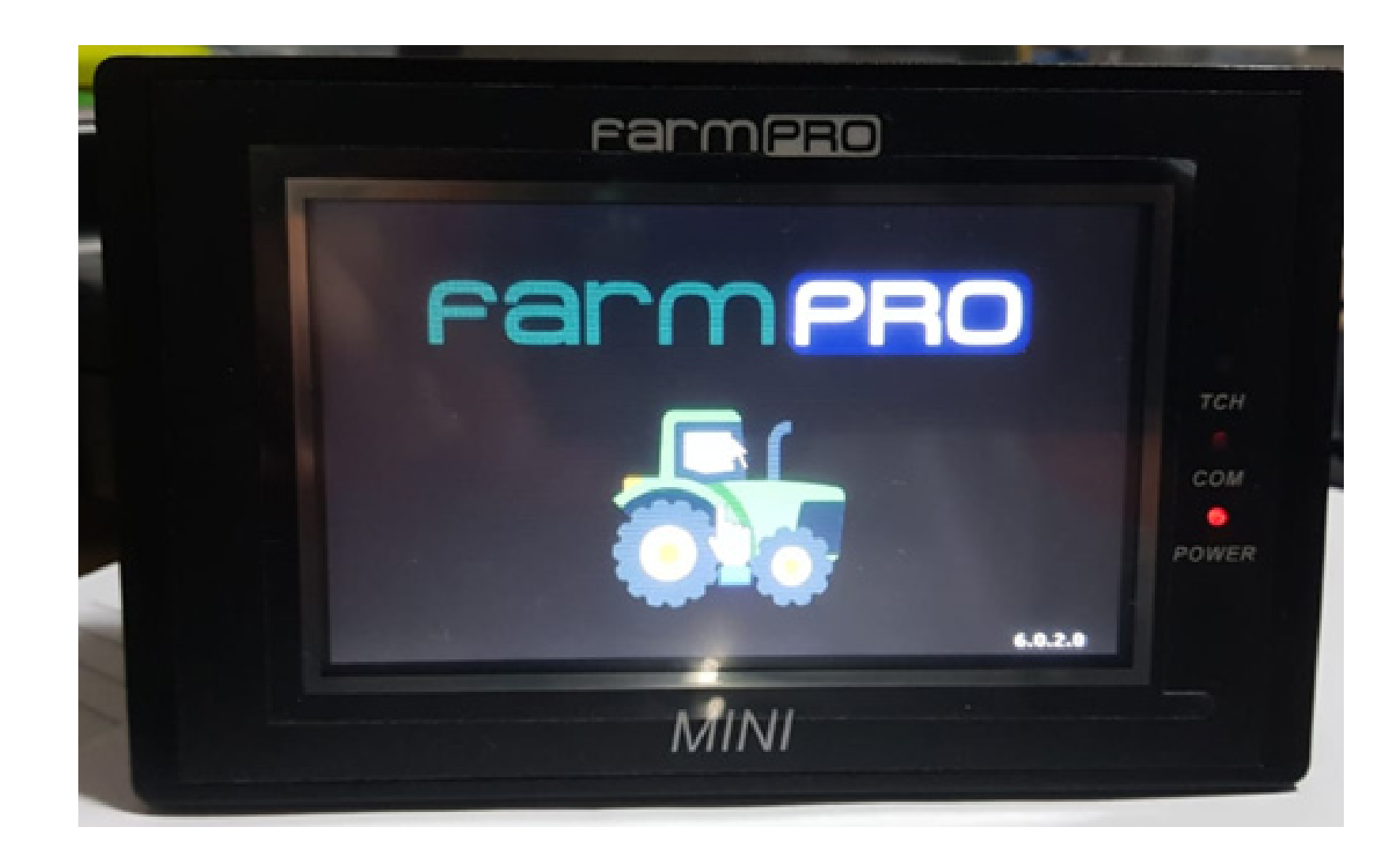

#### Passo 2: De um clique no trator para entrar na tela inicial:

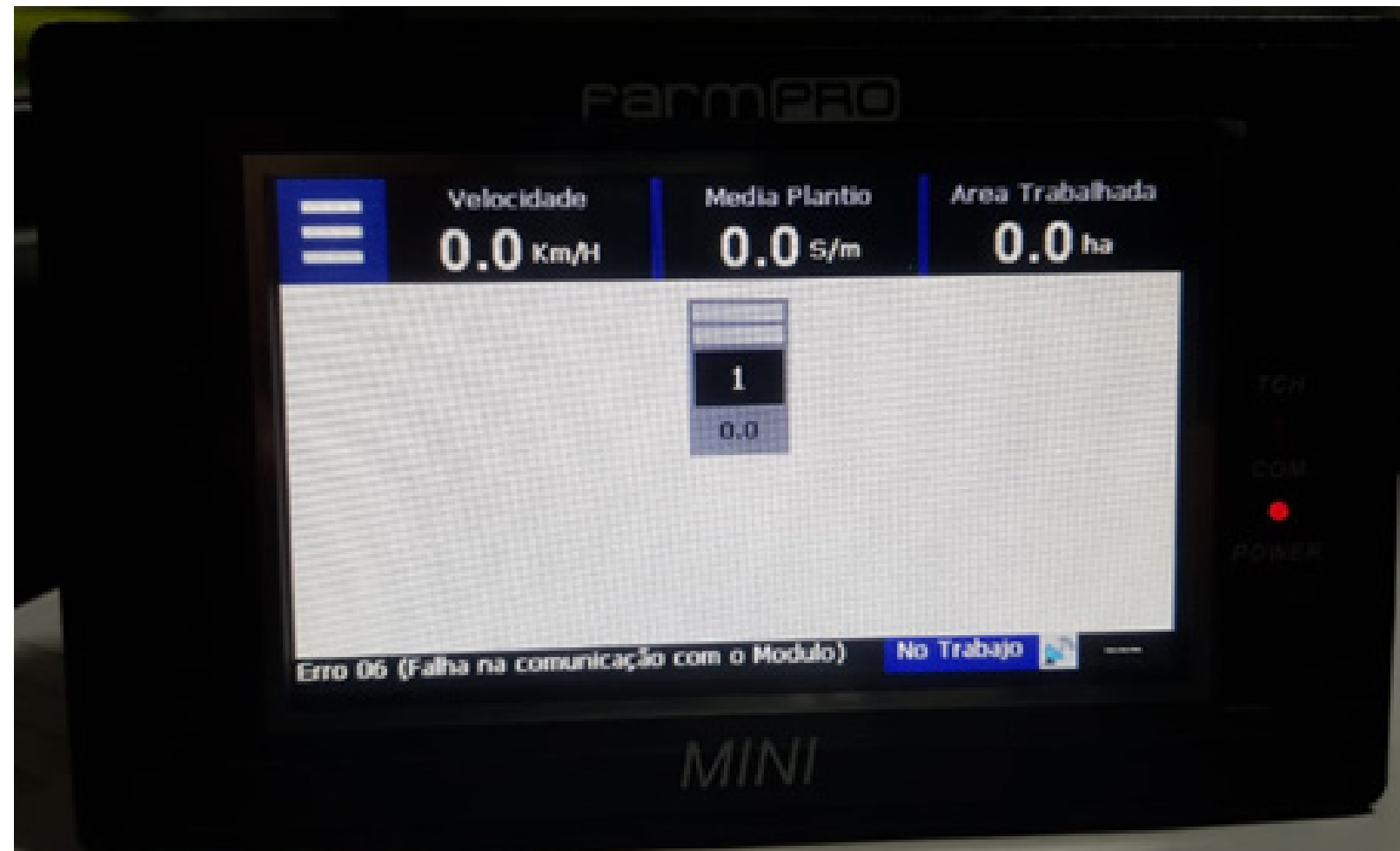

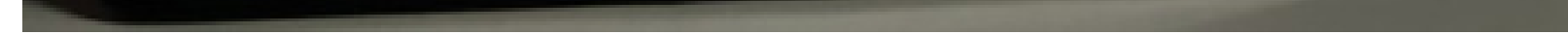

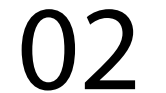

#### Passo 3:

Clique nas três listas, depois vai nas duas engrenagens, para entrar nas configurações:

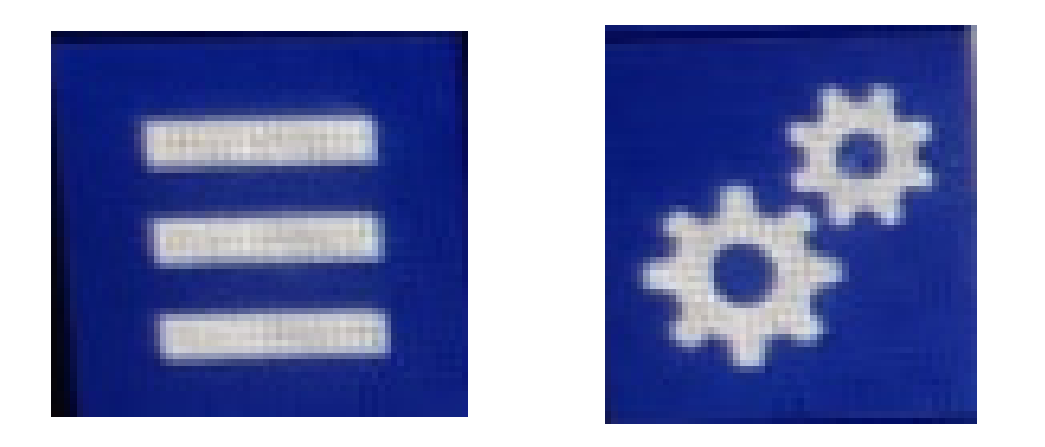

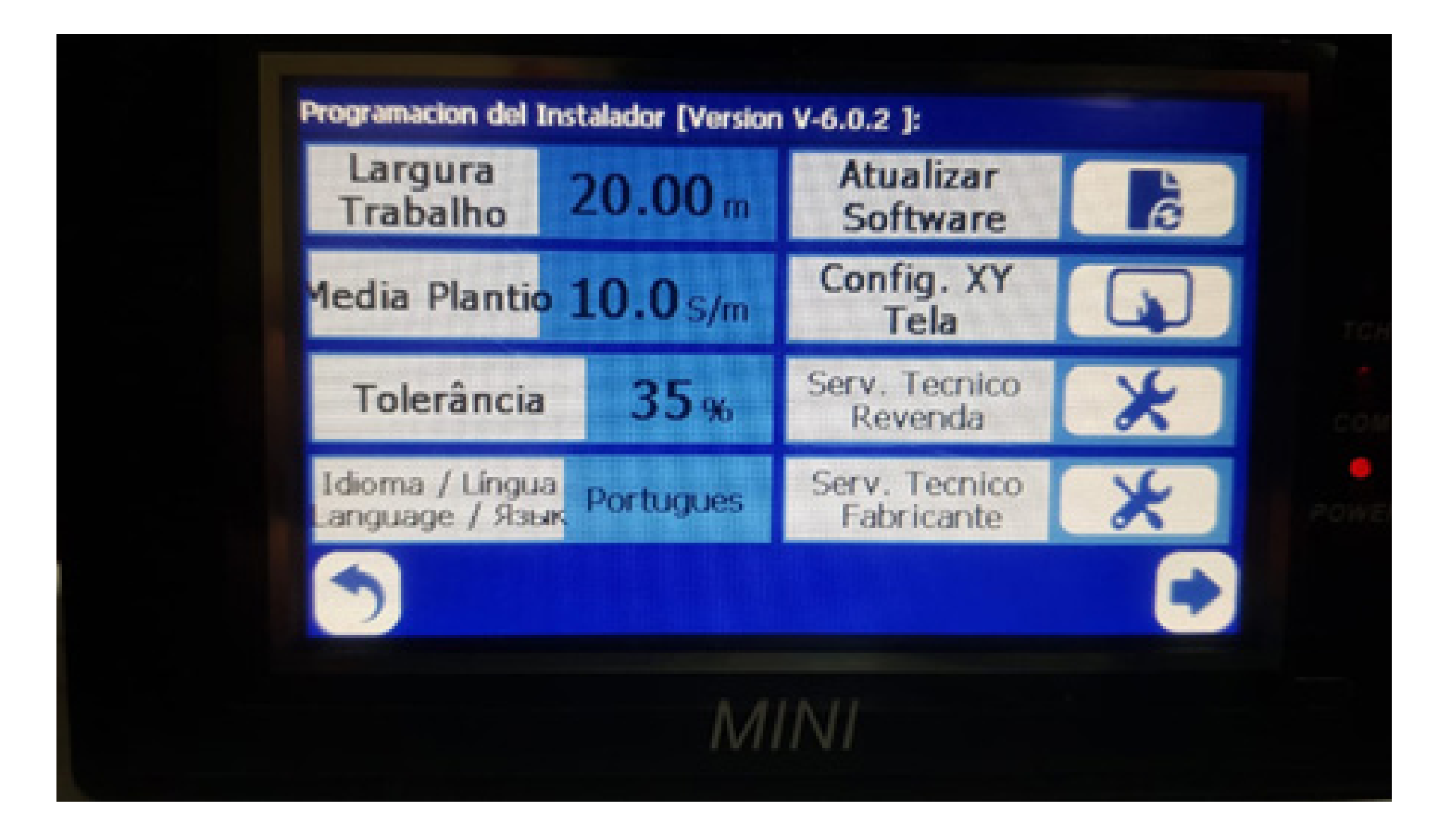

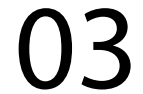

#### Passo 4: Vá em Serv. Tecnico Revenda, com a senha 1,2,3,4,5 e 6 e aperte Ok:

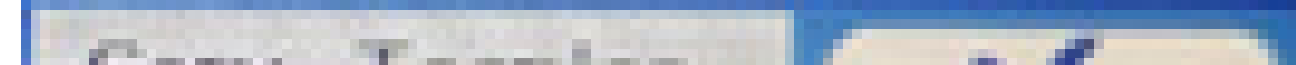

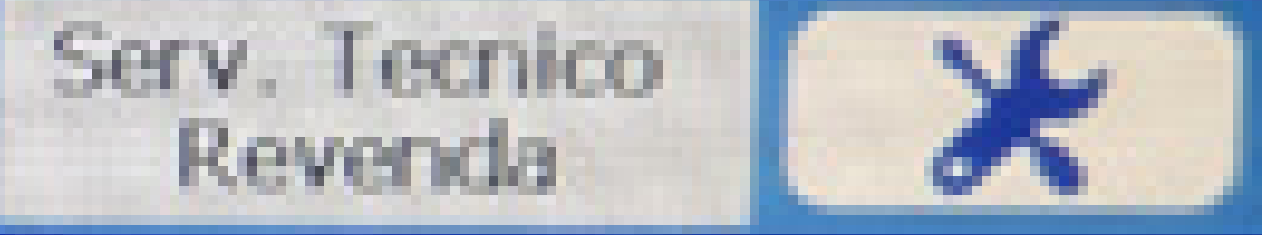

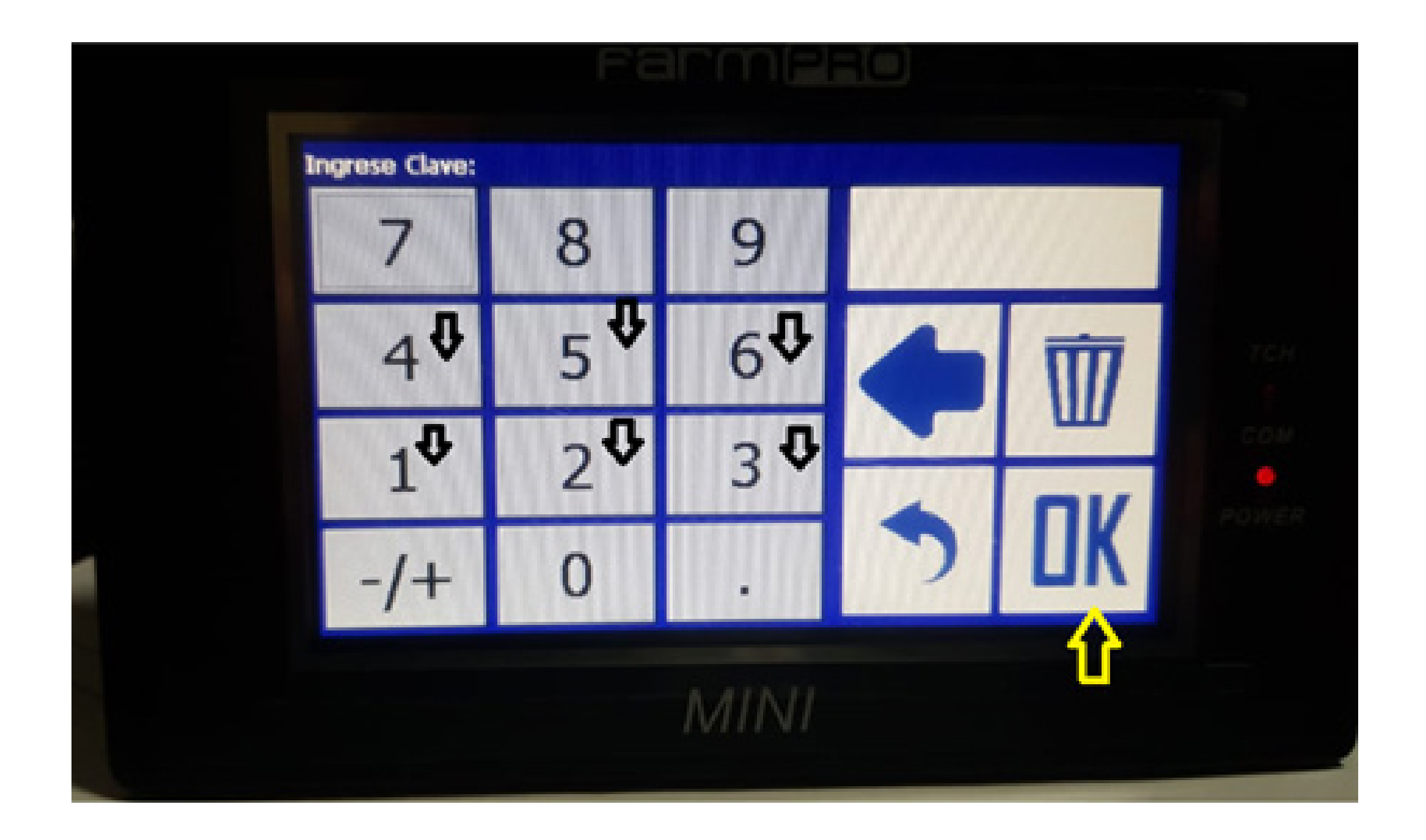

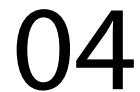

#### Passo 5:

Na tela do Serv. Tecnico Revenda, vai em Quantidade Sensores Modo de Teste:

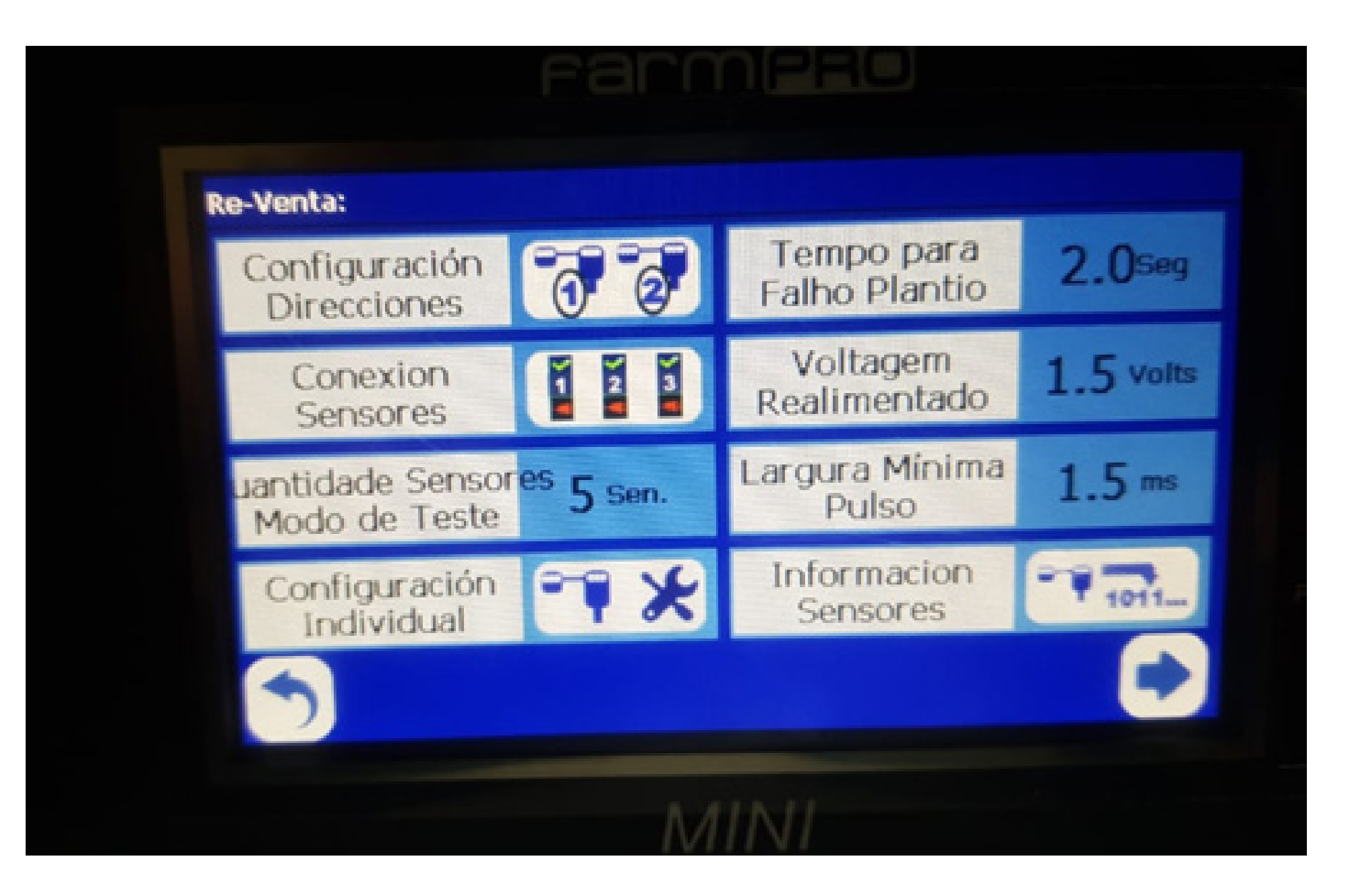

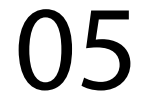

#### Passo 6: Clique em Quantidade Sensores Modo de Teste:

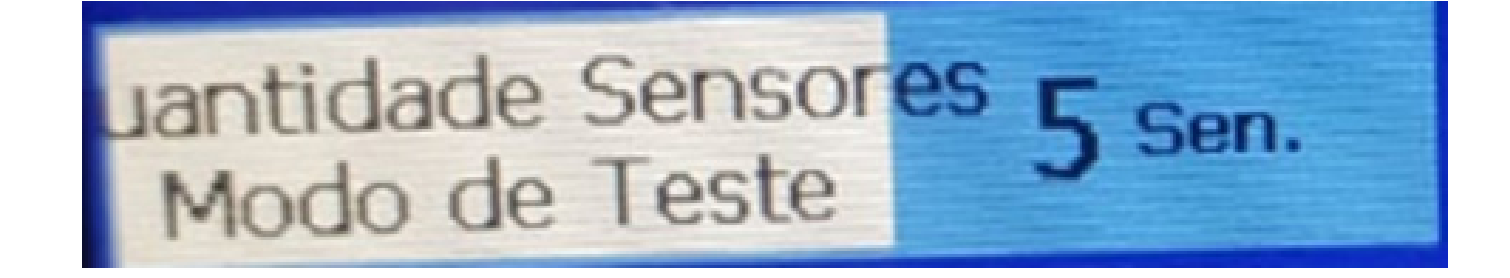

#### Passo 7:

Na tela Ingresar valor, coloque a quantidade correta, no nosso caso é 5. Se não for 5 a quantidade correta, apague o valor na lixeira e coloque o valor desejado e aperte OK.

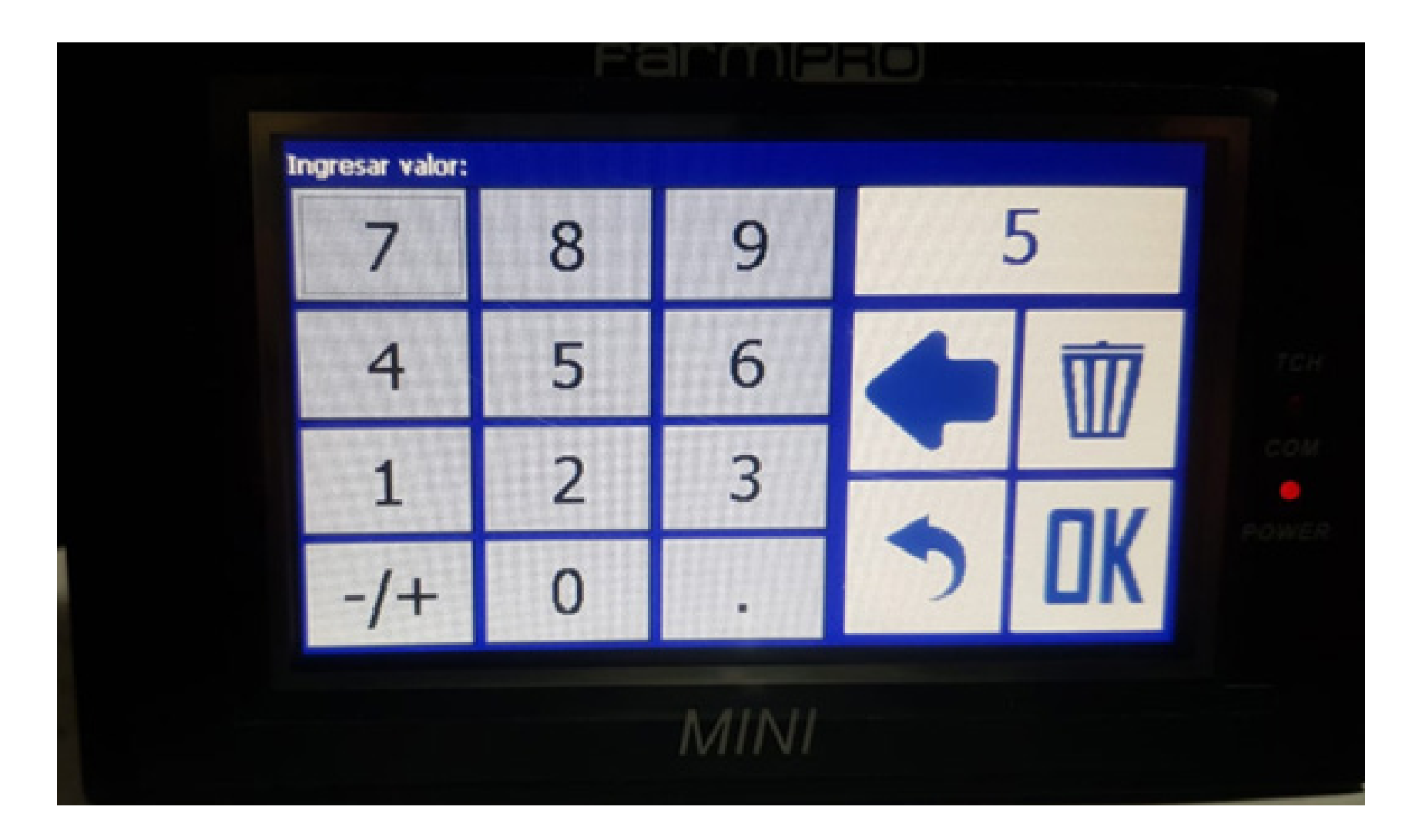

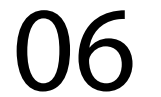

OBS: Para colocar a quantidade correta, lembre-se de fazer a quantidade de linhas que você tem divido por dois e somar mais um. EX: Se você tem uma

plantadeira com 9 linhas, 9 divido por 2 é 4,5. Como não temos 0,5 de linha, vamos arredondar para baixo, então fica 4 mais 1 é igual a 5. Precisamos colocar 5 na quantidade de sensores em modo teste. Esse procedimento é feito para você que está plantando soja com espaçamento de 35cm e depois quer plantar milho com espaçamento de 45cm, possa levantar algumas linhas e ele reconhecer que está normal e não ficar te alertando que não cai semente em determinada linha que está levantada.

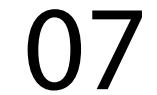

Agora é só clicar em Voltar para a Tela inicial. Pronto, agora seu equipamento está configurado corretamente para plantar.

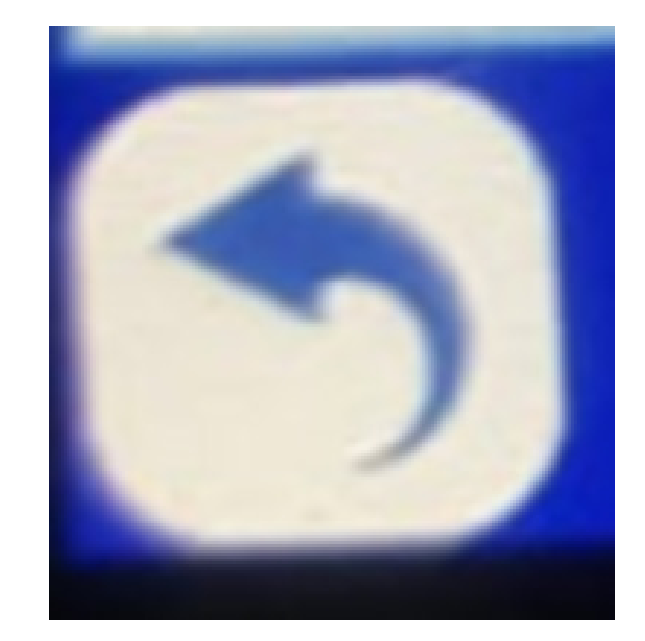

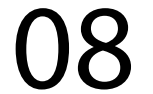